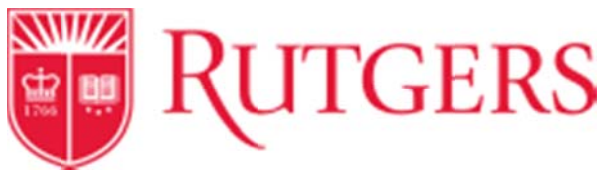

## **Execute a Document Search**

From the homepage:

 To access document search, hover over the Orders and Documents icon in the toolbar on the left side of the home screen. Then select Search Documents.

|   | Orders and Documents |                 |                  |
|---|----------------------|-----------------|------------------|
|   |                      | Document Search | Document Search  |
| Ø |                      |                 | Search Documents |

2. The default view is a simple document search. Click the **advanced search** link under the search bar to view more in depth search options.

| Search | Purchase Orders * | All Dates                                                                    | * Go |
|--------|-------------------|------------------------------------------------------------------------------|------|
|        | Enter reach ter   | and much as descended successions, succession, and succession the foremation |      |
|        | CLUES SEMICTIVES  | ms soon as document numbers, suppliers, and product information.             |      |
|        | unter search ten  | ms soon as document numbers, suppliers, and product information.             |      |

 The different criteria available in the advanced search function are dependent on which type of document you are searching for. Choose the correct document type and fill out the search fields appropriately.

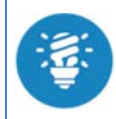

The individual segments of the RU chart of accounts, are available as search criteria in the custom fields section at the bottom of the screen

- 4. Scroll to the bottom and select Go to run the search.
- 5. You are able to adjust the number of results you are able to see per page.

| Showing 1 - 15 of 15 Results |      |             |  |  |  |
|------------------------------|------|-------------|--|--|--|
| Results Per Page             | 20 🔻 |             |  |  |  |
| Form Number                  | 10   | Jame        |  |  |  |
| ronninger                    | 20   | tanic       |  |  |  |
| 23627                        | 30   | ioSpin Corp |  |  |  |
|                              | 40   |             |  |  |  |
| 23209                        | 50   | hsulting    |  |  |  |
| 21704                        | 100  | -mpany      |  |  |  |

6. In the middle of the screen, there is a dropdown box that has options for sorting. Select the option most appropriate for your search.

| Sort by: | Best match               |  |
|----------|--------------------------|--|
| to/Time  | Best match               |  |
| te/ Time | Create date newest first |  |
| PM       | Create date oldest first |  |
|          | Total high to low        |  |
| 7 PM     | Total low to high        |  |

7. RU MarketPlace has various filters on the left side of the screen to further refine your search and limit the number of results returned.

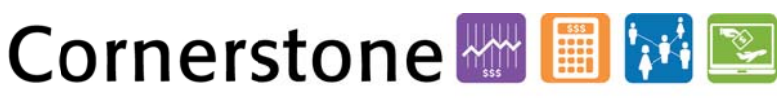

Transforming the Way We Work at Rutgers

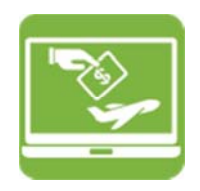

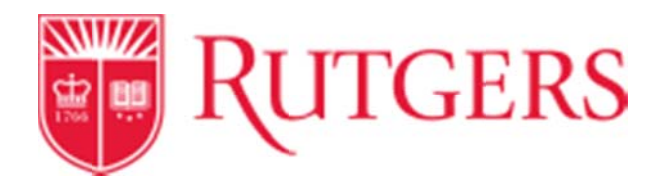

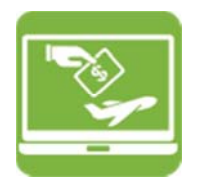

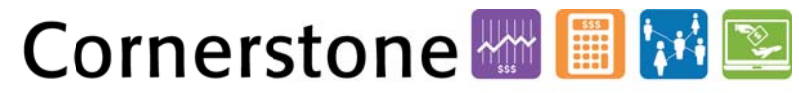

Transforming the Way We Work at Rutgers